## How to download PayPal statements

- 1. Log into your PayPal account at www.paypal.com.
- 2. Click on "Activity" in the menu bar:

| P | Home | Finances | Send and Request | Rewards | Wallet ( | Activity | Help |
|---|------|----------|------------------|---------|----------|----------|------|

3. Click on the download icon on the right of the search field. Leave the search field blank.

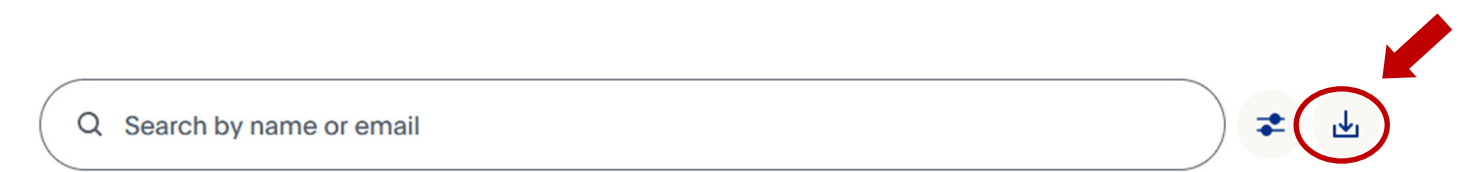

4. On the left side, click on "All Transactions".

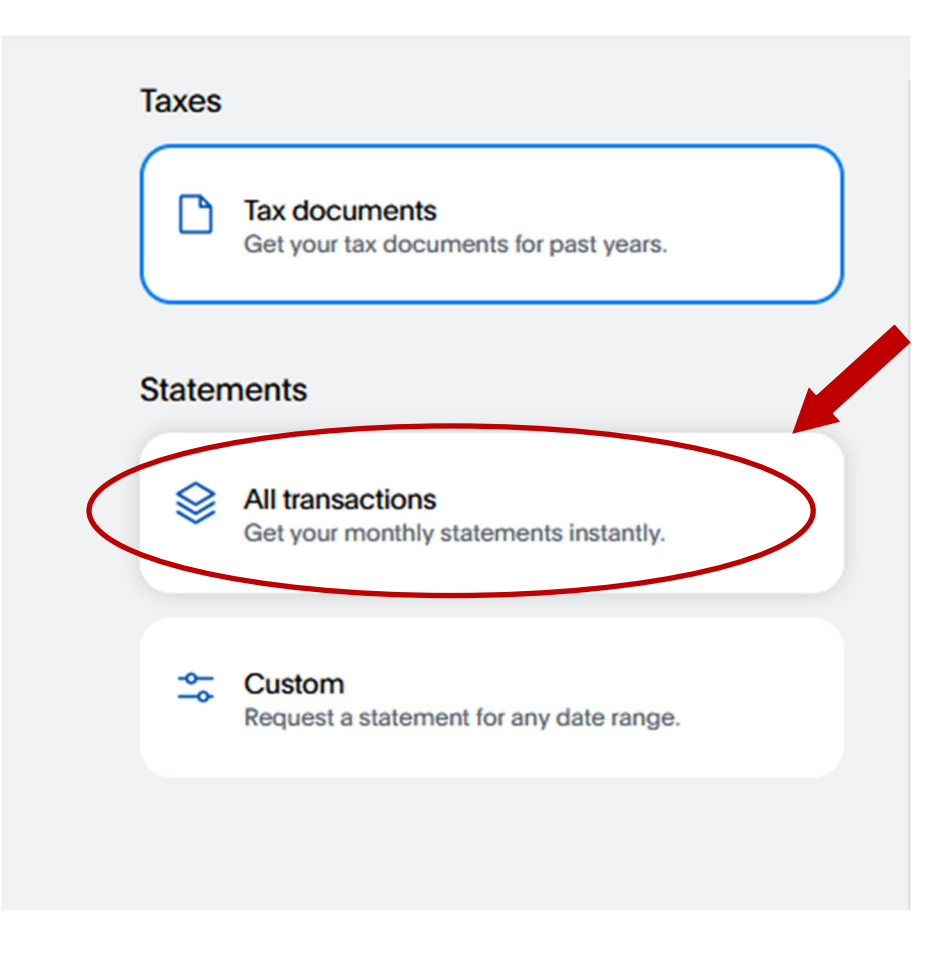

5. On the right side, click on the download icon for each month needed.

## All transactions

Find monthly statements of all your transactions on PayPal for the past 3 years. To see a statement for any date range, request a custom statement.

| 2024         | ~        |
|--------------|----------|
| Download all |          |
| September    |          |
| August       | <u>ب</u> |
| July         | <u>ب</u> |
| June         | ٹ        |
| Мау          | <u>ب</u> |

6. Save the PDF to your computer.